## **10.c Data Integrity Checking**

Starting with Centurion V1.42 Build #0013, Centurion has the ability to perform Data Integrity Checking on downloaded data files. In addition, you can also manually perform the Data Integrity Check on any binary file that already exists on your computer (such as on files that have been downloaded by someone else and then transferred to your computer).

Data Integrity Checking refers to a set of data checks that can be done on any binary file. This includes PerVehicle (Raw), Classification (Binned), Volume (Count), and TimeStamp data. To enable and set the specifics of what Data Integrity checks will be done, go to the Preferences option "Data Integrity Checking ..." by clicking on the **File** menu option, selecting **Preferences**, and then select **Data Integrity Checking ...** to view the following dialog (note: specific features will vary according to your current Centurion version - V1.44 Build #0010 shown below):

| 🚱 Data Integrity Preferences                                             | 8      | x |
|--------------------------------------------------------------------------|--------|---|
| Download Files                                                           |        |   |
| I Enable Data Integrity Checks on all newly downloaded Files.            |        |   |
| Downloaded Files                                                         |        |   |
| Warn when any lane has this much time with no vehicles : 1 Hour          |        | - |
| Warn when # of SnMis in Lane Exceeds Percent of Data :                   |        |   |
| Percent. 20% 🔻                                                           |        |   |
| Warn when # of SnMis in a Lane exceeds specific total :                  |        |   |
| Can't exceed this amount : 20                                            | -      |   |
| In this period of time : 1 Hour                                          | •      |   |
| Warn when there is a higher than normal count in a Lane : $\blacksquare$ |        |   |
| Can't exceed High Count file by what percent: 25%                        | *<br>* |   |
| Auto-update High Count file if doesn't exceed this percent : 12%         | *      |   |
| Create High Count File View High Count File Edit High Co                 | unts   |   |
| Run Chec                                                                 | k Now  |   |
| OK KCancel                                                               | ?⊦     |   |

| Enable Data Integrity Checks on all | When checked, Centurion will automatically run every file it downloads from        |
|-------------------------------------|------------------------------------------------------------------------------------|
| newly downloaded files.             | any kind of traffic counter through a Data Integrity Check. Any warnings or        |
|                                     | errors that are found during the check will automatically be displayed in a        |
|                                     | popup window which gives the file name and all details of the issue.               |
| Warn when any lane has this much    | Select the length of time any single lane can go without a single vehicle, volume  |
| time with no vehicles.              | count, or TimeStamp activation. Centurion will automatically adjust for variable   |
|                                     | record interval lengths.                                                           |
|                                     | For example, if you select "1 Hour", then Centurion will correctly find sites that |
|                                     | have four 15 minute intervals in a row without any count, and will correctly find  |
|                                     | sites that have a single 1 hour interval without any counts.                       |
| Warn when # of SnMis in Lane        | Check this box if you want to check the total vehicle count in each lane of a file |
| Exceeds Percent of Data             | against the total number of SnMis in each lane. If this box is checked, then the   |
|                                     | next option "Percent" is used. Note that this check only applies to PerVehicle     |
|                                     | (Raw) and Classification (Binned) data files (does not apply to Volume data).      |
| Percent                             | When the above option is selected, this sets the percentage SnMis must exceed      |
|                                     | the total count for a warning to be issued. For example, if you had a file with    |
|                                     | 1000 total vehicles in Lane #1 and also saw 200 SnMis in that lane, then           |
|                                     | Centurion will determine that there was a 20% SnMis rate. If your Percent          |
|                                     | Setting was "20%" or less, Centurion will issue a warning for the file.            |

| Warn when # of SnMis in Lane<br>exceeds specific total | Check this box to enable checking to see if a particular lane has more than a set<br>amount of SnMis occur in a specific period of time (the amount and the period<br>of time are set by the pert two options)                         |
|--------------------------------------------------------|----------------------------------------------------------------------------------------------------|
| Con't avaged this amount                               | The amount of Sn Mis that Conturion should shock for                                                                                                    |
| Can't exceed this amount                               | The amount of Shivis that Centurion should check for.                                                                                                    |
| In this period of time                                 | The amount of time that the above SnMis can't occur in. For example, if you enable this warning and set the amount to "100" and the period to "1 hour", then if any lang has 100 SnMis or more in any hour long period, a warning will |
|                                                        | be displayed for the file.                                                                                                    |

| Warn when there is a higher than | Check this box to enable checking for unusual high counts inside of a data file.   |
|----------------------------------|------------------------------------------------------------------------------------|
| normal count in a Lane           | There are always two checks done – Hourly & Daily. The hourly check is to see if   |
|                                  | the number of vehicles in any single hour exceeds a preset amount for the site     |
|                                  | by the percentage defined next. The day check does the same for the entire         |
|                                  | daily total.                                                                       |
|                                  | Because sites can vary greatly, this data integrity check is more complicated      |
|                                  | than the others. You must pre-define for each site the maximum allowable           |
|                                  | count for all 24 hours of the day as well as for the daily total. Centurion has    |
|                                  | several function buttons to help you do this – Create High Count File, View High   |
|                                  | Count File, and Edit High Counts. See below for more information on what           |
|                                  | these buttons do.                                                                  |
| Can't exceed High Count file     | Sets the amount a given hour or day count from a file can exceed the preset        |
| by what percent                  | hour or day maximum before a warning will be issued. For example, if you           |
|                                  | defined the midnight hour (00:00) as having a maximum of 100 counts, and set       |
|                                  | this percent to 25%, you would get a warning with any file that had 125 counts     |
|                                  | or more from 00:00 to 00:59.                                                       |
| Auto-update High Count file if   | The maximum hourly and day totals are predefined in what is called the             |
| doesn't exceed this percent      | "HighCounts.txt" file. This text file is stored in the main program directory of   |
|                                  | Centurion and holds all the maximum count information.                             |
|                                  | If you set this auto-update value to anything above 0%, then Centurion will        |
|                                  | automatically increase the predefined values in the HighCounts.txt file for a site |
|                                  | as long as they don't exceed the percentage value set here.                        |
|                                  | For example, suppose you set the Can't exceed value to 25% and the Auto-           |
|                                  | update value to 10%. In this case, any hour or day counts that are over 25% of     |
|                                  | the predefined value will generate a warning message, but any value that is        |
|                                  | from 1% to 10% more than the predefined value will instead change the stored       |
|                                  | number in HighCounts.txt.                                                          |
| Create High Count File           | Click this button to automatically create a new HighCounts.txt file based on the   |
|                                  | existing data inside your database. This is a good way to start your               |
|                                  | HighCounts.txt file as it analyzes your existing dataset and posts all the high    |
|                                  | hours and days it finds for every site and lane. Note that when this finishes you  |
|                                  | should immediately review it by clicking the Edit High Counts button because       |
|                                  | any data in your database which is in error will show up in the file created. This |
|                                  | should just be your starting point, do not rely on it without post review.         |
|                                  | NOTE: This button is not available with Centurion-Field.                           |
| View High Count File             | Opens a simple text editor of the HighCounts.txt file. You can edit the file this  |
|                                  | way if desired, or save/copy it to other computers, but it is easier to edit using |
|                                  | the Edit High Counts button.                                                       |

| 1       1       0       0       0       0       0       0       0       0       0       0       0       0       0       0       0       0       0       0       0       0       0       0       0       0       0       0       0       0       0       0       0       0       0       0       0       0       0       0       0       0       0       0       0       0       0       0       0       0       0       0       0       0       0       0       0       0       0       0       0       0       0       0       0       0       0       0       0       0       0       0       0       0       0       0       0       0       0       0       0       0       0       0       0       0       0       0       0       0       0       0       0       0       0       0       0       0       0       0       0       0       0       0       0       0       0       0       0       0       0       0       0       0       0       0       0       0       0                                                                                                    |                                              | Data Integrity Edit Hi                                                                                                    | gh Counts                                                                        | 00:00 0                                                                        | 1.00 (                                                        | 2.00 0                                                      | 12.00                                                | 04:00                                             | 05:00                                                     | 06.00                                                      | 07:00                                                     | 09.00                                             | 09:00                                                    | 10.00                                                            | 11.00                                                  | 12:00                                            | 12.00                                                              | 14:00                                        | 15:00                                                         | 16:00                                        | 17:00                                                        | 19.00                                                      | 10-00                                          | 20:00                                                                      | 21.00                                              | 22:00                                                   | 22:00                                                      | Day To                                            |
|----------------------------------------------------------------------------------------------------|----------------------------------------------|----------------------------------------------------------------------------------------------------|----------------------------------------------------------------------------------|--------------------------------------------------------------------------------|---------------------------------------------------------------|-------------------------------------------------------------|------------------------------------------------------|---------------------------------------------------|-----------------------------------------------------------|------------------------------------------------------------|-----------------------------------------------------------|---------------------------------------------------|----------------------------------------------------------|------------------------------------------------------------------|--------------------------------------------------------|--------------------------------------------------|--------------------------------------------------------------------|----------------------------------------------|---------------------------------------------------------------|----------------------------------------------|--------------------------------------------------------------|------------------------------------------------------------|------------------------------------------------|----------------------------------------------------------------------------|----------------------------------------------------|---------------------------------------------------------|------------------------------------------------------------|---------------------------------------------------|
| Edit the counts as needed and then click OK to save the HighCounts.txt file back to your main Centurion program directory. Monthless 1 1 4 5 6 7 7 8 15 7 7 8 15 7 7 8 15 7 7 7 15 7 7 7 7                                                                                                    |                                              | #         Site ib           1.         1175305885                                                                                  | 1                                                                                | 00:00 0                                                                        | 0                                                             | 0                                                           | 0                                                    | 04:00                                             | 05:00                                                     | 0                                                          | 07:00                                                     | 00:00                                             | 09:00                                                    | 0                                                                | 0                                                      | 0                                                | 0                                                                  | 0                                            | 15:00                                                         | 0                                            | 0                                                            | 0                                                          | 0                                              | 0                                                                          | 0                                                  | 0                                                       | 0                                                          | Jay To                                            |
| Edit the counts as needed and then click OK to save the HighCounts.txt file back to your main centurion program directory. NOTE: It is best to create your HighCounts.txt file on a single master machine, carefully editing it insuring that the counts as needed and then click OK to save the HighCounts.txt file back to your main centurion program directory.                                                                                                    |                                              | 2. 1175305893                                                                                                    | 1                                                                                | 0                                                                              | 0                                                             | 0                                                           | 0                                                    | 0                                                 | 0                                                         | 0                                                          | 0                                                         | 0                                                 | 0                                                        | 0                                                                | 0                                                      | 0                                                | 4                                                                  | 10                                           | 5                                                             | 0                                            | 0                                                            | 0                                                          | 0                                              | 0                                                                          | 0                                                  | 0                                                       | 0                                                          |                                                   |
| A 300 HI2C       1       2       2       0       0       0       1       1       1       1       1       1       1       1       1       1       1       1       1       1       1       1       1       1       1       1       1       1       1       1       1       1       1       1       1       1       1       1       1       1       1       1       1       1       1       1       1       1       1       1       1       1       1       1       1       1       1       1       1       1       1       1       1       1       1       1       1       1       1       1       1       1       1       1       1       1       1       1       1       1       1       1       1       1       1       1       1       1       1       1       1       1       1       1       1       1       1       1       1       1       1       1       1       1       1       1       1       1       1       1       1       1       1       1       1       1       1                                                                                                    |                                              | 3. 360913E2C                                                                                                    | 3                                                                                | 4                                                                              | 0                                                             | 0                                                           | 0                                                    | 24                                                | 30                                                        | 53                                                         | 54                                                        | 0                                                 | 41                                                       | 47                                                               | 33                                                     | 30                                               | 40                                                                 | 47                                           | 00                                                            | 53                                           | 44                                                           | 42                                                         | 47                                             | 19                                                                         | 0                                                  | c<br>0                                                  | 0                                                          |                                                   |
| Image: bit of the state of the state of                                                                                                    |                                              | 4. 360913E2C                                                                                                    | 1                                                                                | 2                                                                              | 2                                                             | 0                                                           | 6                                                    | 8                                                 | 18                                                        | 29                                                         | 34                                                        | 14                                                | 19                                                       | 20                                                               | 18                                                     | 15                                               | 53                                                                 | 27                                           | 25                                                            | 27                                           | 21                                                           | 15                                                         | 8                                              | 8                                                                          | 5                                                  | 3                                                       | 14                                                         |                                                   |
| A MONTAGE       1       1       2       3       3       5       1       3       4       7       7       7       4       8       4       9       9       9       9       9       9       9       9       9       9       9       9       9       9       9       9       9       9       9       9       9       9       9       9       9       9       9       9       9       9       9       9       9       9       9       9       9       9       9       9       9       9       9       9       9       9       9       9       9       9       9       9       9       9       9       9       9       9       9       9       9       9       9       9       9       9       9       9       9       9       9       9       9       9       9       9       9       9       9       9       9       9       9       9       9       9       9       9       9       9       9       9       9       9       9       9       9       9       9       9       9       9       9                                                                                                    |                                              | 6. 360914E2C                                                                                                    | 2                                                                                | 2                                                                              | 2                                                             | 1                                                           | 1                                                    | 1                                                 | 0                                                         | 4                                                          | 13                                                        | 5                                                 | 9                                                        | 16                                                               | 14                                                     | 14                                               | 23                                                                 | 34                                           | 34                                                            | 42                                           | 32                                                           | 26                                                         | 13                                             | 14                                                                         | 23                                                 | 4                                                       | 11                                                         |                                                   |
| Image: State State       Image: State State       Image: State       Image: State       Image: St                                                                                                    |                                              | 7. 360915E2C                                                                                                    | 1                                                                                | 10                                                                             | 2                                                             | 3                                                           | 3                                                    | 3                                                 | 5                                                         | 13                                                         | 34                                                        | 37                                                | 27                                                       | 44                                                               | 38                                                     | 43                                               | 50                                                                 | 110                                          | 87                                                            | 93                                           | 76                                                           | 60                                                         | 34                                             | 24                                                                         | 19                                                 | 10                                                      | 12                                                         |                                                   |
| Image: 1         S         6         2         0         2         2         2         2         2         2         2         2         2         2         2         2         2         2         2         2         2         2         2         2         2         2         2         2         2         2         2         2         2         2         2         2         2         2         2         2         2         2         2         2         2         2         2         2         2         2         2         2         2         2         2         2         2         2         2         2         2         2         2         2         2         2         2         2         2         2         2         2         2         2         2         2         2         2         2         2         2         2         2         2         2         2         2         2         2         2         2         2         2         2         2         2         2         2         2         2         2         2         2         2         2         2<                                                                                                    |                                              | 8. 360915E2C                                                                                                    | 2                                                                                | 0                                                                              | 0                                                             | 0                                                           | 0                                                    | 0                                                 | 0                                                         | 0                                                          | 0                                                         | 0                                                 | 0                                                        | 0                                                                | 0                                                      | 0                                                | 0                                                                  | 14                                           | 0                                                             | 0                                            | 0                                                            | 0                                                          | 0                                              | 0                                                                          | 0                                                  | 0                                                       | 0                                                          |                                                   |
| Image: Non-transmission       Image: Non-transmission       Image: Non-transmission <td>I</td> <td>9. 360917E2C</td> <td>1</td> <td>5</td> <td>6</td> <td>2</td> <td>8</td> <td>22</td> <td>28</td> <td>47</td> <td>112</td> <td>73</td> <td>64</td> <td>54</td> <td>59</td> <td>58</td> <td>88</td> <td>58</td> <td>79</td> <td>56</td> <td>54</td> <td>44</td> <td>30</td> <td>30</td> <td>14</td> <td>16</td> <td>9</td> <td></td>                                                                                                    | I                                            | 9. 360917E2C                                                                                                    | 1                                                                                | 5                                                                              | 6                                                             | 2                                                           | 8                                                    | 22                                                | 28                                                        | 47                                                         | 112                                                       | 73                                                | 64                                                       | 54                                                               | 59                                                     | 58                                               | 88                                                                 | 58                                           | 79                                                            | 56                                           | 54                                                           | 44                                                         | 30                                             | 30                                                                         | 14                                                 | 16                                                      | 9                                                          |                                                   |
| Image: Non-Ward Picture       1       2       2       1       1       1       1       1       1       1       1       1       1       1       1       1       1       1       1       1       1       1       1       1       1       1       1       1       1       1       1       1       1       1       1       1       1       1       1       1       1       1       1       1       1       1       1       1       1       1       1       1       1       1       1       1       1       1       1       1       1       1       1       1       1       1       1       1       1       1       1       1       1       1       1       1       1       1       1       1       1       1       1       1       1       1       1       1       1       1       1       1       1       1       1       1       1       1       1       1       1       1       1       1       1       1       1       1       1       1       1       1       1       1       1       1       1 <td></td> <td>10. 360917E2C</td> <td>2</td> <td>0</td> <td>0</td> <td>0</td> <td>0</td> <td>0</td> <td>0</td> <td>0</td> <td>0</td> <td>0</td> <td>0</td> <td>0</td> <td>0</td> <td>0</td> <td>0</td> <td>0</td> <td>0</td> <td>0</td> <td>0</td> <td>0</td> <td>0</td> <td>0</td> <td>0</td> <td>0</td> <td>0</td> <td></td>                                                                                                    |                                              | 10. 360917E2C                                                                                                    | 2                                                                                | 0                                                                              | 0                                                             | 0                                                           | 0                                                    | 0                                                 | 0                                                         | 0                                                          | 0                                                         | 0                                                 | 0                                                        | 0                                                                | 0                                                      | 0                                                | 0                                                                  | 0                                            | 0                                                             | 0                                            | 0                                                            | 0                                                          | 0                                              | 0                                                                          | 0                                                  | 0                                                       | 0                                                          |                                                   |
| Image: Property intermediation       Image: Property intermediation       Image: Property intermediatintermediatintermediation       Image: Property                                                                                                    |                                              | 11. 360918E2C                                                                                                    | 1                                                                                | 2                                                                              | 2                                                             | 2                                                           | 2                                                    | 11                                                | 15                                                        | 23                                                         | 54                                                        | 20                                                | 22                                                       | 29                                                               | 30                                                     | 33                                               | 78                                                                 | 46                                           | 35                                                            | 39                                           | 34                                                           | 27                                                         | 13                                             | 17                                                                         | 10                                                 | 6                                                       | 5                                                          |                                                   |
| Image: 1       2       0       0       0       0       0       0       0       0       0       0       0       0       0       0       0       0       0       0       0       0       0       0       0       0       0       0       0       0       0       0       0       0       0       0       0       0       0       0       0       0       0       0       0       0       0       0       0       0       0       0       0       0       0       0       0       0       0       0       0       0       0       0       0       0       0       0       0       0       0       0       0       0       0       0       0       0       0       0       0       0       0       0       0       0       0       0       0       0       0       0       0       0       0       0       0       0       0       0       0       0       0       0       0       0       0       0       0       0       0       0       0       0       0       0       0       0       0<                                                                                                    |                                              | 12. 360918E2C                                                                                                    | 9                                                                                | 0                                                                              | 0                                                             | 0                                                           | 0                                                    | 0                                                 | 0                                                         | 10                                                         | 0                                                         | 0                                                 | 0                                                        | 0                                                                | 12                                                     | 12                                               | 0                                                                  | 17                                           | 10                                                            | 0                                            | 10                                                           | 0                                                          | 10                                             | 0                                                                          | 0                                                  | 0                                                       | 0                                                          |                                                   |
| Image: Non-state       Image: Non-state       Image: Non-state <th< td=""><td></td><td>14 360919E2C</td><td>2</td><td>0</td><td>0</td><td>0</td><td>1</td><td>3</td><td>5</td><td>16</td><td>0</td><td>8</td><td>11</td><td>0</td><td>13</td><td>13</td><td>ŏ</td><td>1/</td><td>18</td><td>20</td><td>18</td><td>9</td><td>10</td><td>9</td><td>6</td><td>1</td><td>0</td><td></td></th<>                                                                                                    |                                              | 14 360919E2C                                                                                                    | 2                                                                                | 0                                                                              | 0                                                             | 0                                                           | 1                                                    | 3                                                 | 5                                                         | 16                                                         | 0                                                         | 8                                                 | 11                                                       | 0                                                                | 13                                                     | 13                                               | ŏ                                                                  | 1/                                           | 18                                                            | 20                                           | 18                                                           | 9                                                          | 10                                             | 9                                                                          | 6                                                  | 1                                                       | 0                                                          |                                                   |
| St. Sepsezezo       3       0       0       0       0       0       0       0       0       0       0       0       0       0       0       0       0       0       0       0       0       0       0       0       0       0       0       0       0       0       0       0       0       0       0       0       0       0       0       0       0       0       0       0       0       0       0       0       0       0       0       0       0       0       0       0       0       0       0       0       0       0       0       0       0       0       0       0       0       0       0       0       0       0       0       0       0       0       0       0       0       0       0       0       0       0       0       0       0       0       0       0       0       0       0       0       0       0       0       0       0       0       0       0       0       0       0       0       0       0       0       0       0       0       0       0       0       <                                                                                                    |                                              | 15. 360920E2C                                                                                                    | 1                                                                                | 3                                                                              | 0                                                             | 1                                                           | 3                                                    | 2                                                 | 2                                                         | 12                                                         | 11                                                        | 12                                                | 14                                                       | 11                                                               | 16                                                     | 19                                               | 16                                                                 | 25                                           | 19                                                            | 30                                           | 19                                                           | 11                                                         | 9                                              | 11                                                                         | 3                                                  | 1                                                       | 4                                                          | 1                                                 |
| 1/2       NK (TY       1       20       20       20       20       20       20       20       20       20       20       20       20       20       20       20       20       20       20       20       20       20       20       20       20       20       20       20       20       20       20       20       20       20       20       20       20       20       20       20       20       20       20       20       20       20       20       20       20       20       20       20       20       20       20       20       20       20       20       20       20       20       20       20       20       20       20       20       20       20       20       20       20       20       20       20       20       20       20       20       20       20       20       20       20       20       20       20       20       20       20       20       20       20       20       20       20       20       20       20       20       20       20       20       20       20       20       20       21       20                                                                                                    |                                              | 16. 360920E2C                                                                                                    | 3                                                                                | 0                                                                              | 0                                                             | 0                                                           | 0                                                    | 0                                                 | 0                                                         | 0                                                          | 0                                                         | 0                                                 | 0                                                        | 0                                                                | 0                                                      | 0                                                | 0                                                                  | 0                                            | 0                                                             | 0                                            | 0                                                            | 0                                                          | 0                                              | 0                                                                          | 0                                                  | 0                                                       | 0                                                          |                                                   |
| No. Cry       2       112       700       894       416       656       84       201       127       680       640       712       620       640       712       620       640       712       620       640       712       620       640       712       620       713       640       713       640       712       713       640       713       640       712       713       640       713       713       640       713       713       640       713       713       640       714       640       713       713       640       713       713       640       714       640       713       714       640       714       714       640       714       714       714       714       714       714       714       714       714       714       714       714       714       714       714       714       714       714       714       714       714       714       714       714       714       714       714       714       714       714       714       714       714       714       714       714       714       714       714       714       714       714       714                                                                                                    |                                              | 17. ARK CITY                                                                                                    | 1                                                                                | 20                                                                             | 20                                                            | 20                                                          | 20                                                   | 20                                                | 489                                                       | 13593                                                      | 6717                                                      | 28626                                             | 30714                                                    | 31890                                                            | 29123                                                  | 29197                                            | 30511                                                              | 28908                                        | 28131                                                         | 29653                                        | 30221                                                        | 30795                                                      | 33062                                          | 30081                                                                      | 29597                                              | 25202                                                   | 25490                                                      | 449                                               |
| NAK CITY       3       00       19       17       35       183       212       11       241       277       183       293       294       292       296       294       296       294       296       294       296       296       296       296       296       296       296       296       296       296       296       296       296       296       296       296       296       296       296       296       296       296       296       296       296       296       296       296       296       296       296       296       296       296       296       296       296       296       296       296       296       296       296       296       296       296       296       296       296       296       296       296       296       296       296       296       296       296       296       296       296       296       296       296       296       296       296       296       296       296       296       296       296       296       296       296       296       296       296       296       296       296       296       296       296       296                                                                                                    |                                              | 18. ARK CITY                                                                                                    | 2                                                                                | 1132                                                                           | 703                                                           | 894                                                         | 416                                                  | 655                                               | 834                                                       | 329                                                        | 1287                                                      | 628                                               | 546                                                      | 472                                                              | 904                                                    | 1056                                             | 805                                                                | 451                                          | 704                                                           | 2415                                         | 702                                                          | 1962                                                       | 1368                                           | 1502                                                                       | 1624                                               | 978                                                     | 1872                                                       | 10                                                |
| Image: Normal base       Image: Normal base       Normal base       Image: Normal ba                                                                                                    |                                              | 19. ARK CITY                                                                                                    | 3                                                                                | 20                                                                             | 19                                                            | 17                                                          | 35                                                   | 143                                               | 212                                                       | 311                                                        | 241                                                       | 277                                               | 193                                                      | 188                                                              | 203                                                    | 234                                              | 223                                                                | 302                                          | 304                                                           | 272                                          | 243                                                          | 166                                                        | 131                                            | 150                                                                        | 101                                                | 99                                                      | 39                                                         | 3                                                 |
| $\frac{1}{22} \frac{1}{41} \frac{1}{41} \frac$                                                                                                    |                                              | 20. ARK CITY                                                                                                    | 4                                                                                | 48                                                                             | 22                                                            | 17                                                          | 15                                                   | 32                                                | 87                                                        | 146                                                        | 264                                                       | 243                                               | 125                                                      | 169                                                              | 238                                                    | 236                                              | 186                                                                | 294                                          | 296                                                           | 244                                          | 229                                                          | 170                                                        | 99                                             | 137                                                                        | 145                                                | 163                                                     | 63                                                         | 2                                                 |
| $\frac{1}{24} \xrightarrow{\text{ARLWSTON} 1}{22} \xrightarrow{\text{ARLWSTON} 1}{2} \xrightarrow{\text{ARLWSTON} 1}{2} \xrightarrow{\text{ARLWSTON} $ |                                              | 21. ARK CITY                                                                                                    | 6                                                                                | 8                                                                              | 5                                                             | 5                                                           | 4                                                    | 12                                                | 19                                                        | 22                                                         | 33                                                        | 33                                                | 19                                                       | 26                                                               | 20                                                     | 24                                               | 18                                                                 | 24                                           | 22                                                            | 22                                           | 30                                                           | 20                                                         | 17                                             | 19                                                                         | 12                                                 | 16                                                      | 9                                                          | 1                                                 |
| $\frac{1}{24} \frac{1}{4710} \frac{1}{22} \frac{1}{22} \frac{1}{2} \frac{1}{2} 1$                                                                                                    |                                              | 22. ARLINGTON                                                                                                    | 1                                                                                | 21                                                                             | 18                                                            | 17                                                          | 18                                                   | 31                                                | 51                                                        | 92                                                         | 309                                                       | 138                                               | 155                                                      | 170                                                              | 123                                                    | 210                                              | 143                                                                | 152                                          | 155                                                           | 129                                          | 142                                                          | 93                                                         | 96                                             | 73                                                                         | 96                                                 | 53                                                      | 28                                                         | 1                                                 |
| $\frac{1}{22} \frac{1}{22} \frac{1}{2} \frac{1}{2} $                                                                                                    |                                              | 23. ARLINGTON                                                                                                    | 2                                                                                | 28                                                                             | 20                                                            | 21                                                          | 29                                                   | 38                                                | 62                                                        | 105                                                        | 218                                                       | 110                                               | 114                                                      | 96                                                               | 101                                                    | 115                                              | 104                                                                | 142                                          | 125                                                           | 128                                          | 168                                                          | 152                                                        | 103                                            | 111                                                                        | 105                                                | 83                                                      | 46                                                         | 1                                                 |
| A HIEA       2       20       13       62       77       123       182       222       103       36       65       66       56       66       156       61       12       112       130       64       95       63       65       66       56       66       126       66       126       66       126       67       127       120       147       190       147       190       147       190       147       190       147       190       147       190       147       190       147       190       147       190       147       190       147       190       147       190       147       190       147       190       147       190       147       190       147       190       147       190       147       190       147       190       147       190       147       190       147       190       147       190       147       190       147       190       147       190       147       190       147       190       147       190       147       190       147       190       147       190       147       190       147       191       147       190       14                                                                                                    |                                              | 24. ATTICA                                                                                                    | 1                                                                                | 22                                                                             | 15                                                            | 15                                                          | 50                                                   | 30                                                | 54                                                        | 84                                                         | 101                                                       | 192                                               | 97                                                       | 98                                                               | 102                                                    | 102                                              | 94                                                                 | 109                                          | 150                                                           | 145                                          | 110                                                          | 74                                                         | 199                                            | 106                                                                        | 94                                                 | 63                                                      | 37                                                         | 1                                                 |
| ZA BEALEVILE       3       11       4       9       10       31       40       40       40       40       40       40       40       40       40       40       40       40       40       40       40       40       40       40       40       40       40       40       40       40       40       40       40       40       40       40       40       40       40       40       40       40       40       40       40       40       40       40       40       40       40       40       40       40       40       40       40       40       40       40       40       40       40       40       40       40       40       40       40       40       40       40       40       40       40       40       40       40       40       40       40       40       40       40       40       40       40       40       40       40       40       40       40       40       40       40       40       40       40       40       40       40       40       40       40       40       40       40       40       40       40                                                                                                    |                                              | 25. ATTICA                                                                                                    | 2                                                                                | 25                                                                             | 13                                                            | 62                                                          | 75                                                   | 447                                               | 66                                                        | 73                                                         | 1223                                                      | 182                                               | 252                                                      | 103                                                              | 364                                                    | 85                                               | 200                                                                | 115                                          | 263                                                           | 171                                          | 192                                                          | 112                                                        | 130                                            | 84                                                                         | 95                                                 | 83                                                      | 86                                                         | 2                                                 |
| Zeroschult       1       20       10       10       20       20       20       20       20       100       100       100       100       100       100       100       100       100       100       100       100       100       100       100       100       100       100       100       100       100       100       100       100       100       100       100       100       100       100       100       100       100       100       100       100       100       100       100       100       100       100       100       100       100       100       100       100       100       100       100       100       100       100       100       100       100       100       100       100       100       100       100       100       100       100       100       100       100       100       100       100       100       100       100       100       100       100       100       100       100       100       100       100       100       100       100       100       100       100       100       100       100       100       100       100       100<                                                                                                    |                                              | 26. AITICA                                                                                                    | 3                                                                                | 11                                                                             | 4                                                             | 5                                                           | 6                                                    | 10                                                | 37                                                        | 40                                                         | 48                                                        | 55                                                | 48                                                       | 51                                                               | 63                                                     | 53                                               | 60                                                                 | 58                                           | 69                                                            | 82                                           | 60                                                           | 56                                                         | 38                                             | 37                                                                         | 24                                                 | 16                                                      | 12                                                         |                                                   |
| Editable in the counts as needed and then click OK to save the HighCounts.txt file back to your main Centurion program directory. NOTE: It is best to create your HighCounts.txt file on a single master machine, carefully editing it insuring that the counts are accurate and best reflections of the actual site data. Once you have then copy the master HighCounts.txt file to other computers for use in checking their downloade data files. Some users will want to allow new data that is slightly above the existing high counts to automating the their HighCounts.txt file. This is easy to do by setting the "Auto-update High Count File if doesn't exceed this percent" to a number greater than zero. Other users will ONLY want to do tip.                                                                                                    |                                              | 21. DEATTIE                                                                                                    | 2                                                                                | 20                                                                             | 30                                                            | 27                                                          | 20                                                   | 42                                                | 93                                                        | 120                                                        | 147                                                       | 114                                               | 131                                                      | 147                                                              | 128                                                    | 139                                              | 1/14                                                               | 158                                          | 201                                                           | 164                                          | 143                                                          | 108                                                        | 106                                            | 110                                                                        | 117                                                | 109                                                     | 38                                                         | 1                                                 |
| 30. BELLEVILE       1       1       1       1       1       1       1       1       1       1       1       1       1       1       1       1       1       1       1       1       1       1       1       1       1       1       1       1       1       1       1       1       1       1       1       1       1       1       1       1       1       1       1       1       1       1       1       1       1       1       1       1       1       1       1       1       1       1       1       1       1       1       1       1       1       1       1       1       1       1       1       1       1       1       1       1       1       1       1       1       1       1       1       1       1       1       1       1       1       1       1       1       1       1       1       1       1       1       1       1       1       1       1       1       1       1       1       1       1       1       1       1       1       1       1       1       1       <                                                                                                    |                                              | 29. BELLEVILLE                                                                                                    | 1                                                                                | 35                                                                             | 30                                                            | 38                                                          | 51                                                   | 61                                                | 101                                                       | 152                                                        | 196                                                       | 226                                               | 248                                                      | 2/12                                                             | 272                                                    | 302                                              | 315                                                                | 310                                          | 326                                                           | 305                                          | 308                                                          | 276                                                        | 212                                            | 30<br>173                                                                  | 135                                                | 90                                                      | 30<br>81                                                   | - 1                                               |
| 31       34       36       35       79       159       199       244       248       299       319       363       295       317       306       260       252       225       199       246       246       129         32       BELLEVILE       4       7       11       13       7       7       10       25       33       38       53       72       89       148       141       80       66       66       62       44       45       51       53       55       119         34       BELLEVILE       5       21       27       30       25       45       62       133       146       162       193       176       196       201       199       202       205       178       146       121       111       11       11       11       11       11       11       11       11       11       11       11       11       11       11       11       11       11       11       11       11       11       11       11       11       11       11       11       11       11       11       11       11       11       11       11       11                                                                                                           |                                              | 30. BELLEVILLE                                                                                                    | 2                                                                                | 11                                                                             | 8                                                             | 5                                                           | 10                                                   | 22                                                | 78                                                        | 56                                                         | 136                                                       | 146                                               | 115                                                      | .93                                                              | 91                                                     | 91                                               | 97                                                                 | 138                                          | 173                                                           | 74                                           | 76                                                           | 107                                                        | 41                                             | 43                                                                         | 20                                                 | 16                                                      | 10                                                         | - 4                                               |
| 33       BELLEVILLE       4       7       11       13       7       7       10       25       33       38       53       72       89       146       111       80       86       60       62       48       45       51       53       55       16         34       BELLEVILLE       6       21       27       30       25       45       62       133       146       162       193       176       196       202       202       205       178       146       123       101       72       64       34         BELLEVILLE       7       28       6       8       3       20       7       17       25       27       30       31       39       36       41       38       43       33       27       26       14       13       11       6       8       0       0       0       0       0       0       0       0       0       0       0       0       0       0       0       0       0       0       0       0       0       0       0       0       0       0       0       0       0       0       0       0       0<                                                                                                    |                                              | 31. BELLEVILLE                                                                                                    | 3                                                                                | 41                                                                             | 36                                                            | 31                                                          | 36                                                   | 55                                                | 79                                                        | 159                                                        | 196                                                       | 244                                               | 248                                                      | 299                                                              | 319                                                    | 363                                              | 295                                                                | 317                                          | 305                                                           | 260                                          | 252                                                          | 225                                                        | 198                                            | 219                                                                        | 246                                                | 243                                                     | 129                                                        | 3                                                 |
| 33. BELLEVILLE       5       21       27       30       25       45       62       133       146       162       193       176       196       201       199       202       202       205       178       146       123       101       72       54       34         AN DELLEVILLE       7       28       62       133       146       122       193       176       196       201       199       202       202       203       178       146       123       101       72       54       34         Edit the counts as needed and then click OK to save the HighCounts.txt file back to your main       Cancel       Cancel<                                                                                                    |                                              | 32. BELLEVILLE                                                                                                    | 4                                                                                | 7                                                                              | 11                                                            | 13                                                          | 7                                                    | 7                                                 | 10                                                        | 25                                                         | 33                                                        | 38                                                | 53                                                       | 72                                                               | 89                                                     | 148                                              | 141                                                                | 80                                           | 86                                                            | 60                                           | 62                                                           | 48                                                         | 45                                             | 51                                                                         | 53                                                 | 55                                                      | 18                                                         |                                                   |
| Edit the counts as needed and then click OK to save the HighCounts.txt file back to your main<br>Centurion program directory.<br>NOTE: It is best to create your HighCounts.txt file on a single master machine, carefully editing it<br>nsuring that the counts are accurate and best reflections of the actual site data. Once you have<br>then copy the master HighCounts.txt file to other computers for use in checking their downloade<br>data files.<br>Some users will want to allow new data that is slightly above the existing high counts to automation<br>update their HighCounts.txt file. This is easy to do by setting the "Auto-update High Count File if<br>doesn't exceed this percent" to a number greater than zero. Other users will ONLY want to do ti                                                                                                    |                                              | 33. BELLEVILLE                                                                                                    | 5                                                                                | 21                                                                             | 27                                                            | 30                                                          | 25                                                   | 45                                                | 62                                                        | 133                                                        | 146                                                       | 162                                               | 193                                                      | 176                                                              | 196                                                    | 201                                              | 199                                                                | 202                                          | 202                                                           | 205                                          | 178                                                          | 146                                                        | 123                                            | 101                                                                        | 72                                                 | 54                                                      | 34                                                         | 2                                                 |
| dit the counts as needed and then click OK to save the HighCounts.txt file back to your main<br>enturion program directory.<br>IOTE: It is best to create your HighCounts.txt file on a single master machine, carefully editing it<br>nsuring that the counts are accurate and best reflections of the actual site data. Once you have<br>hen copy the master HighCounts.txt file to other computers for use in checking their downloade<br>ata files.<br>ome users will want to allow new data that is slightly above the existing high counts to automat<br>pdate their HighCounts.txt file. This is easy to do by setting the "Auto-update High Count File if<br>oesn't exceed this percent" to a number greater than zero. Other users will ONLY want to do t                                                                                                    |                                              | 34. BELLEVILLE                                                                                                    | 7                                                                                | 28                                                                             | 6                                                             | 8                                                           | 3                                                    | 20                                                | 7                                                         | 17                                                         | 25                                                        | 27                                                | 30                                                       | 31                                                               | 39                                                     | 36                                               | 41                                                                 | 38                                           | 43                                                            | 33                                           | 27                                                           | 26                                                         | 14                                             | 13                                                                         | 11                                                 | 6                                                       | 8                                                          |                                                   |
| dit the counts as needed and then click OK to save the HighCounts.txt file back to your main<br>centurion program directory.<br>IOTE: It is best to create your HighCounts.txt file on a single master machine, carefully editing it<br>nsuring that the counts are accurate and best reflections of the actual site data. Once you have<br>hen copy the master HighCounts.txt file to other computers for use in checking their downloade<br>ata files.<br>ome users will want to allow new data that is slightly above the existing high counts to automat<br>pdate their HighCounts.txt file. This is easy to do by setting the "Auto-update High Count File if<br>loesn't exceed this percent" to a number greater than zero. Other users will ONLY want to do t                                                                                                    |                                              |                                                                                                    |                                                                                  |                                                                                |                                                               |                                                             |                                                      |                                                   |                                                           |                                                            |                                                           |                                                   |                                                          |                                                                  |                                                        |                                                  |                                                                    |                                              |                                                               |                                              |                                                              |                                                            |                                                |                                                                            |                                                    | Car                                                     | ncel                                                       |                                                   |
| Edit the counts as needed and then click OK to save the HighCounts.txt file back to your main<br>Centurion program directory.<br>NOTE: It is best to create your HighCounts.txt file on a single master machine, carefully editing it<br>insuring that the counts are accurate and best reflections of the actual site data. Once you have<br>then copy the master HighCounts.txt file to other computers for use in checking their downloade<br>data files.<br>Some users will want to allow new data that is slightly above the existing high counts to automat<br>update their HighCounts.txt file. This is easy to do by setting the "Auto-update High Count File if<br>doesn't exceed this percent" to a number greater than zero. Other users will ONLY want to do t                                                                                                    |                                              |                                                                                                    |                                                                                  |                                                                                |                                                               |                                                             |                                                      |                                                   |                                                           |                                                            |                                                           |                                                   |                                                          |                                                                  |                                                        |                                                  |                                                                    |                                              |                                                               |                                              |                                                              |                                                            |                                                |                                                                            |                                                    |                                                         |                                                            |                                                   |
| Centurion program directory.<br>NOTE: It is best to create your HighCounts.txt file on a single master machine, carefully editing it<br>insuring that the counts are accurate and best reflections of the actual site data. Once you have<br>then copy the master HighCounts.txt file to other computers for use in checking their downloade<br>data files.<br>Some users will want to allow new data that is slightly above the existing high counts to automat<br>update their HighCounts.txt file. This is easy to do by setting the "Auto-update High Count File if<br>doesn't exceed this percent" to a number greater than zero. Other users will ONLY want to do ti                                                                                                    |                                              |                                                                                                    |                                                                                  |                                                                                |                                                               |                                                             |                                                      |                                                   |                                                           |                                                            |                                                           |                                                   |                                                          |                                                                  |                                                        |                                                  |                                                                    |                                              |                                                               |                                              | <b>C</b> ·1                                                  |                                                            |                                                |                                                                            |                                                    |                                                         |                                                            |                                                   |
| Centurion program directory.<br>NOTE: It is best to create your HighCounts.txt file on a single master machine, carefully editing it<br>insuring that the counts are accurate and best reflections of the actual site data. Once you have<br>then copy the master HighCounts.txt file to other computers for use in checking their downloade<br>data files.<br>Some users will want to allow new data that is slightly above the existing high counts to automat<br>update their HighCounts.txt file. This is easy to do by setting the "Auto-update High Count File if<br>doesn't exceed this percent" to a number greater than zero. Other users will ONLY want to do t                                                                                                    |                                              |                                                                                                    |                                                                                  |                                                                                |                                                               | ded                                                         | l an                                                 | nd t                                              | her                                                       | n cli                                                      | ck C                                                      | DK t                                              | to s                                                     | ave                                                              | the                                                    | e Hi                                             | ghC                                                                | ou                                           | nts.                                                          | txt                                          | tile                                                         | bad                                                        | ck t                                           | o y                                                                        | our                                                | ma                                                      | ain                                                        |                                                   |
| NOTE: It is best to create your HighCounts.txt file on a single master machine, carefully editing it<br>insuring that the counts are accurate and best reflections of the actual site data. Once you have<br>then copy the master HighCounts.txt file to other computers for use in checking their download<br>data files.<br>Some users will want to allow new data that is slightly above the existing high counts to automat<br>update their HighCounts.txt file. This is easy to do by setting the "Auto-update High Count File if<br>doesn't exceed this percent" to a number greater than zero. Other users will ONLY want to do the                                                                                                    | E                                            | dit the co                                                                                                    | unts                                                                             | s as r                                                                         | iee                                                           |                                                             |                                                      |                                                   |                                                           |                                                            |                                                           |                                                   |                                                          |                                                                  |                                                        |                                                  |                                                                    |                                              |                                                               |                                              |                                                              |                                                            |                                                |                                                                            |                                                    |                                                         |                                                            |                                                   |
| NOTE: It is best to create your HighCounts.txt file on a single master machine, carefully editing it<br>insuring that the counts are accurate and best reflections of the actual site data. Once you have<br>then copy the master HighCounts.txt file to other computers for use in checking their downloade<br>data files.<br>Some users will want to allow new data that is slightly above the existing high counts to automat<br>update their HighCounts.txt file. This is easy to do by setting the "Auto-update High Count File if<br>doesn't exceed this percent" to a number greater than zero. Other users will ONLY want to do to                                                                                                    | E                                            | dit the co<br>enturion                                                                                                    | unts<br>prog                                                                     | s as r<br>gram                                                                 | iee<br>dir                                                    | ect                                                         | ory                                                  | <i>'</i> .                                        |                                                           |                                                            |                                                           |                                                   |                                                          |                                                                  |                                                        |                                                  |                                                                    |                                              |                                                               |                                              |                                                              |                                                            |                                                |                                                                            |                                                    |                                                         |                                                            |                                                   |
| insuring that the counts are accurate and best reflections of the actual site data. Once you have<br>then copy the master HighCounts.txt file to other computers for use in checking their downloade<br>data files.<br>Some users will want to allow new data that is slightly above the existing high counts to automat<br>update their HighCounts.txt file. This is easy to do by setting the "Auto-update High Count File if<br>doesn't exceed this percent" to a number greater than zero. Other users will ONLY want to do to                                                                                                    | E                                            | dit the co<br>enturion                                                                                                    | unts<br>prog                                                                     | s as r<br>gram                                                                 | dir                                                           | ect                                                         | ory                                                  | <i>'</i> .                                        |                                                           |                                                            |                                                           |                                                   |                                                          |                                                                  |                                                        |                                                  |                                                                    |                                              |                                                               |                                              |                                                              |                                                            |                                                |                                                                            |                                                    |                                                         |                                                            |                                                   |
| then copy the master HighCounts.txt file to other computers for use in checking their downloaded data files.<br>Some users will want to allow new data that is slightly above the existing high counts to automatupdate their HighCounts.txt file. This is easy to do by setting the "Auto-update High Count File if doesn't exceed this percent" to a number greater than zero. Other users will ONLY want to do to                                                                                                    | EC                                           | dit the co<br>enturion<br>IOTE: It is                                                                                              | unts<br>prog<br>best                                                             | s as r<br>gram<br>t to c                                                       | dir<br>dir                                                    | ect<br>ate v                                                | ory<br>you                                           | '.<br>ır H                                        | ligh                                                      | Cοι                                                        | ints                                                      | s.tx                                              | t file                                                   | e or                                                             | na                                                     | sing                                             | gle r                                                              | nas                                          | ster                                                          | ma                                           | achi                                                         | ne,                                                        | car                                            | efu                                                                        | lly                                                | edit                                                    | ting                                                       | it a                                              |
| nen copy the master HighCounts.txt file to other computers for use in checking their downloade<br>ata files.<br>ome users will want to allow new data that is slightly above the existing high counts to automat<br>pdate their HighCounts.txt file. This is easy to do by setting the "Auto-update High Count File if<br>oesn't exceed this percent" to a number greater than zero. Other users will ONLY want to do t                                                                                                    |                                              | dit the co<br>enturion<br>IOTE: It is                                                                                              | unts<br>prog<br>best                                                             | s as r<br>gram<br>t to c                                                       | dir<br>dir                                                    | ect<br>ate                                                  | ory<br>you                                           | '.<br>Jr H                                        | ligh                                                      | Cou                                                        | unts<br>Ind                                               | s.tx                                              | t file                                                   | e or                                                             | n a                                                    | sing                                             | gle n                                                              | nas                                          | ster                                                          | ma                                           | achi                                                         | ne,                                                        | car                                            | efu<br>On                                                                  | lly                                                | edit                                                    | ting                                                       | it a                                              |
| data files.<br>Some users will want to allow new data that is slightly above the existing high counts to automa<br>update their HighCounts.txt file. This is easy to do by setting the "Auto-update High Count File if<br>doesn't exceed this percent" to a number greater than zero. Other users will ONLY want to do t                                                                                                    |                                              | dit the co<br>enturion<br>IOTE: It is<br>nsuring th                                                                                | unts<br>prog<br>best<br>at th                                                    | s as r<br>gram<br>t to c<br>ne cc                                              | dir<br>dir<br>crea                                            | ect<br>ate<br>ts a                                          | ory<br>you<br>re a                                   | '.<br>ur H<br>acci                                | ligh<br>ura                                               | Cou<br>te a                                                | unts<br>nd                                                | s.tx<br>bes                                       | t file<br>st re                                          | e or<br>eflec                                                    | n a<br>ctic                                            | sing<br>ons (                                    | gle r<br>of tl                                                     | nas<br>he                                    | ster<br>actu                                                  | ma<br>Ial                                    | achi<br>site                                                 | ne,<br>dat                                                 | car<br>ta.                                     | efu<br>On                                                                  | lly<br>ce y                                        | edit<br>you                                             | ting<br>hav                                                | it a<br>'e i                                      |
| data files.<br>Some users will want to allow new data that is slightly above the existing high counts to automatupdate their HighCounts.txt file. This is easy to do by setting the "Auto-update High Count File if doesn't exceed this percent" to a number greater than zero. Other users will ONLY want to do to                                                                                                    | E<br>C<br>Ir                                 | dit the co<br>enturion<br>IOTE: It is<br>nsuring th                                                                                | unts<br>prog<br>best<br>at th                                                    | s as r<br>gram<br>t to c<br>ne cc<br>mast                                      | dir<br>crea                                                   | ect<br>ate<br>ts a<br>Higl                                  | ory<br>you<br>re a<br>hCo                            | '.<br>ur H<br>acci                                | ligh<br>ura<br>ts t                                       | Cou<br>te a                                                | ints<br>nd                                                | s.txt<br>bes                                      | t file<br>st re                                          | e or<br>eflec                                                    | n a<br>ctic                                            | sing<br>ons (                                    | gle r<br>of tl<br>ers f                                            | nas<br>he                                    | ster<br>actu                                                  | ma<br>ıal<br>in                              | achi<br>site<br>che                                          | ne,<br>dat                                                 | car<br>ta.                                     | efu<br>On<br>bei                                                           | lly<br>ce y<br>r do                                | edit<br>you                                             | ting<br>hav                                                | it a<br>re i<br>de                                |
| Some users will want to allow new data that is slightly above the existing high counts to automa<br>update their HighCounts.txt file. This is easy to do by setting the "Auto-update High Count File if<br>doesn't exceed this percent" to a number greater than zero. Other users will ONLY want to do t                                                                                                    | E<br>C<br>Ir                                 | dit the co<br>enturion<br>IOTE: It is<br>nsuring th<br>hen copy                                                                    | unts<br>prog<br>best<br>at th                                                    | s as r<br>gram<br>t to c<br>ne cc<br>mast                                      | dir<br>crea<br>oun                                            | ect<br>ate<br>ts a<br>Higl                                  | ory<br>you<br>re a<br>hCo                            | r.<br>ur H<br>acci<br>oun                         | ligh<br>ura<br>ts.t                                       | Cou<br>te a<br>xt fi                                       | unts<br>nd<br>ile t                                       | s.tx<br>bes                                       | t file<br>st re<br>othe                                  | e or<br>eflec<br>er co                                           | n a<br>ctic<br>omj                                     | sing<br>ons<br>oute                              | gle r<br>of tl<br>ers f                                            | nas<br>he<br>for                             | ster<br>actu<br>use                                           | ma<br>ıal<br>in                              | achi<br>site<br>che                                          | ne,<br>dat<br>ckir                                         | car<br>ta.<br>ng t                             | efu<br>On<br>hei                                                           | lly<br>ce y<br>r do                                | edit<br>you<br>owr                                      | ting<br>hav<br>nloa                                        | it a<br>'e i<br>de                                |
| Some users will want to allow new data that is slightly above the existing high counts to automatup<br>update their HighCounts.txt file. This is easy to do by setting the "Auto-update High Count File if<br>doesn't exceed this percent" to a number greater than zero. Other users will ONLY want to do t                                                                                                    |                                              | dit the co<br>enturion<br>IOTE: It is<br>nsuring th<br>hen copy<br>ata files.                                                      | unts<br>prog<br>best<br>at th                                                    | s as r<br>gram<br>t to c<br>ne cc<br>mast                                      | dir<br>crea<br>oun<br>cer                                     | ect<br>ate<br>ts a<br>Higl                                  | ory<br>you<br>re a<br>hCo                            | r.<br>ur H<br>acci<br>oun                         | ligh<br>ura<br>ts.t                                       | Cou<br>te a<br>xt fi                                       | ints<br>nd<br>ile t                                       | s.txi<br>bes<br>to o                              | t file<br>st re<br>othe                                  | e or<br>eflec<br>er cc                                           | n a<br>ctic<br>omj                                     | sing<br>ons o<br>oute                            | gle r<br>of tl<br>ers f                                            | nas<br>he<br><sup>f</sup> or                 | ster<br>actu<br>use                                           | ma<br>ıal<br>in                              | achi<br>site<br>che                                          | ne,<br>dat<br>ckir                                         | car<br>ta.<br>ng t                             | efu<br>On<br>hei                                                           | lly<br>ce y<br>r do                                | edit<br>you<br>owr                                      | ting<br>hav<br>nloa                                        | it a<br>re i<br>de                                |
| update their HighCounts.txt file. This is easy to do by setting the "Auto-update High Count File if<br>doesn't exceed this percent" to a number greater than zero. Other users will ONLY want to do t                                                                                                    |                                              | dit the co<br>enturion<br>IOTE: It is<br>nsuring th<br>hen copy<br>ata files.                                                      | unts<br>prog<br>best<br>at th                                                    | s as r<br>gram<br>t to c<br>ne cc<br>mast                                      | dir<br>crea<br>oun<br>cer                                     | ect<br>ate<br>ts a<br>Higl                                  | ory<br>you<br>re a<br>hCo                            | r.<br>acci<br>oun                                 | ligh<br>ura<br>ts.t                                       | Cou<br>te a<br>xt fi                                       | ints<br>nd<br>ile t                                       | s.txt<br>bes<br>to o                              | t file<br>st re<br>othe                                  | e or<br>eflec<br>er co                                           | n a<br>ctic<br>omj                                     | sing<br>ons<br>oute                              | gle r<br>of tl<br>ers f                                            | nas<br>he<br><sup>f</sup> or                 | ster<br>actu<br>use                                           | ma<br>ıal<br>in                              | achi<br>site<br>che                                          | ne,<br>dat<br>ckir                                         | car<br>ta.<br>ng t                             | efu<br>On<br>hei                                                           | lly<br>ce y<br>r do                                | edit<br>you<br>owr                                      | ting<br>haง<br>าloa                                        | it a<br>ve i<br>de                                |
| pdate their HighCounts.txt file. This is easy to do by setting the "Auto-update High Count File if loesn't exceed this percent" to a number greater than zero. Other users will ONLY want to do t                                                                                                    |                                              | dit the co<br>enturion<br>IOTE: It is<br>nsuring th<br>hen copy<br>ata files.                                                      | unts<br>prog<br>best<br>at th<br>the r                                           | s as r<br>gram<br>t to c<br>ne cc<br>mast                                      | dir<br>crea<br>oun<br>cer                                     | ect<br>ate<br>ts a<br>Higl                                  | ory<br>you<br>re a<br>hCo                            | y.<br>ur H<br>acci<br>oun                         | ligh<br>ura<br>ts.t                                       | Cou<br>te a<br>xt fi<br>dat                                | ints<br>nd<br>ile t                                       | s.txt<br>bes<br>to o                              | t file<br>st re<br>othe                                  | e or<br>eflec<br>er co                                           | n a<br>ctic<br>omp                                     | sing<br>ons<br>oute                              | gle r<br>of tl<br>ers f                                            | nas<br>he<br>for                             | ster<br>actu<br>use                                           | ma<br>ial<br>in                              | achi<br>site<br>che                                          | ne,<br>dat<br>ckir                                         | car<br>ta.<br>ng t                             | efu<br>On<br>hei                                                           | lly<br>ce y<br>r do                                | edit<br>you<br>owr                                      | ting<br>hav<br>nloa                                        | it a<br>ve i<br>deo<br>ati                        |
| loesn't exceed this percent" to a number greater than zero. Other users will ONLY want to do t                                                                                                    |                                              | dit the co<br>enturion<br>IOTE: It is<br>nsuring th<br>hen copy<br>ata files.<br>ome user                                          | unts<br>prog<br>best<br>at th<br>the t                                           | s as r<br>gram<br>t to c<br>ne cc<br>mast<br>II wa                             | dir<br>crea<br>oun<br>cer                                     | ect<br>ate<br>ts a<br>High                                  | ory<br>you<br>re a<br>hCo<br>Ilov                    | v.<br>acci<br>oun<br>w ni                         | ligh<br>ura<br>ts.t<br>ew                                 | Cou<br>te a<br>ext fi<br>dat                               | ints<br>nd<br>ile t<br>a th                               | s.txt<br>bes<br>to o<br>nat                       | t file<br>st re<br>othe<br>is sl                         | e or<br>eflec<br>er cc                                           | n a<br>ctic<br>omp<br>tly                              | sing<br>ons<br>oute<br>abo                       | gle r<br>of tl<br>ers f                                            | nas<br>he<br>for                             | ster<br>actu<br>use<br>exi:                                   | ma<br>ial<br>in<br>stir                      | achi<br>site<br>che<br>ng h                                  | ne,<br>dat<br>ckir                                         | car<br>ta.<br>ng t<br>cou                      | efu<br>On<br>hei                                                           | lly<br>ce y<br>r do<br>s to                        | edit<br>you<br>owr                                      | ting<br>haง<br>าloa<br>tom                                 | it a<br>ve i<br>de<br>ati                         |
| loesn't exceed this percent" to a number greater than zero. Other users will ONLY want to do t                                                                                                    |                                              | dit the co<br>enturion<br>IOTE: It is<br>nsuring th<br>hen copy<br>ata files.<br>ome users<br>pdate the                            | unts<br>prog<br>best<br>at th<br>the t<br>s wil                                  | s as r<br>gram<br>t to c<br>ne cc<br>mast<br>II wa<br>ighC                     | dir<br>crea<br>oun<br>cer                                     | ts a<br>High                                                | ory<br>you<br>rea<br>hCo<br>llov                     | v.<br>acci<br>oun<br>w no<br>file                 | ligh<br>ura<br>ts.t<br>ew<br>. Tl                         | Cou<br>te a<br>ext fi<br>dat<br>his i                      | ints<br>nd<br>ile t<br>a th<br>s ea                       | s.txi<br>bes<br>to o<br>nat                       | t file<br>st re<br>othe<br>is sl                         | e or<br>eflec<br>er cc<br>light                                  | n a<br>ctic<br>omp<br>tly                              | sing<br>ons<br>oute<br>abo                       | gle r<br>of th<br>ers f<br>ove t                                   | nas<br>he<br>for<br>the                      | ster<br>actu<br>use<br>exi:<br>"Au                            | ma<br>ial<br>in<br>stir                      | achi<br>site<br>che<br>ng h                                  | ne,<br>dat<br>ckir<br>igh<br>dat                           | car<br>ta.<br>ng t<br>cou<br>e H               | efu<br>On<br>hei<br>unts                                                   | lly<br>ce y<br>r do<br>s to<br>Coi                 | edit<br>you<br>owr<br>aut                               | ting<br>hav<br>nloa<br>tom<br>File                         | it a<br>ve i<br>de<br>ati<br>if                   |
|                                                                                                    | E<br>C<br>N<br>iir<br>tl<br>d<br>S<br>S<br>u | dit the co<br>enturion<br>IOTE: It is<br>nsuring th<br>hen copy<br>ata files.<br>ome user<br>pdate the                             | unts<br>prog<br>best<br>at th<br>the<br>s wil                                    | s as r<br>gram<br>t to c<br>ne cc<br>mast<br>II wa<br>ighC                     | dir<br>crea<br>oun<br>cer                                     | ts a<br>High                                                | ory<br>you<br>re a<br>hCo<br>llov                    | y.<br>acci<br>oun<br>w no<br>file                 | ligh<br>ura<br>ts.t<br>ew<br>. Tl                         | Cou<br>te a<br>xt fi<br>dat<br>his i                       | ints<br>nd<br>ile t<br>a th<br>s ea                       | s.txi<br>bes<br>to o<br>nat                       | t file<br>st re<br>othe<br>is sl<br>to c                 | e or<br>eflec<br>er cc<br>light<br>do b                          | n a<br>ctic<br>omp<br>tly<br>oy s                      | sing<br>ons<br>oute<br>abo                       | gle r<br>of tl<br>ers f<br>ove t                                   | nas<br>he<br>for<br>the                      | ster<br>actu<br>use<br>exi:<br>"Au                            | ma<br>ial<br>in<br>stir                      | achi<br>site<br>che<br>ng h                                  | ne,<br>dat<br>ckir<br>igh<br>date                          | car<br>ta.<br>ng t<br>cou<br>e H               | efu<br>On<br>hei<br>unts<br>igh                                            | lly<br>ce y<br>r do<br>s to<br>Cou                 | edit<br>you<br>owr<br>aut<br>unt                        | ting<br>hav<br>nloa<br>tom<br>File                         | it<br>ve<br>de<br>at                              |
|                                                                                                    | E<br>C<br>Ir<br>t<br>d<br>S<br>u<br>d        | dit the co<br>enturion<br>IOTE: It is<br>hen copy<br>ata files.<br>ome user<br>pdate the<br>oesn't exe                             | unts<br>prog<br>best<br>at th<br>the<br>s will<br>ir H<br>ceec                   | s as r<br>gram<br>t to c<br>ne cc<br>mast<br>ll wa<br>ighC<br>l this           | dir<br>crea<br>oun<br>cer<br>nt t<br>our<br>pe                | ect<br>ate<br>ts a<br>High<br>co a<br>nts.t                 | ory<br>you<br>rea<br>hCc<br>llov<br>txt              | v.<br>acci<br>oun<br>w ne<br>file                 | ligh<br>ura<br>ts.t<br>ew<br>. Tl<br>a n                  | Cou<br>te a<br>ext fi<br>dat<br>his i<br>um                | ints<br>nd<br>ile t<br>a th<br>s ea<br>ber                | s.txi<br>bes<br>to o<br>nat<br>asy<br>gre         | t file<br>st re<br>othe<br>is sl<br>to c<br>eate         | e or<br>eflec<br>er cc<br>light<br>do b<br>er th                 | n a<br>ctic<br>omj<br>tly<br>y s<br>nan                | sing<br>ons<br>oute<br>abo<br>etti<br>zer        | gle r<br>of th<br>ers f<br>ove t<br>ing t                          | nas<br>he<br>for<br>the<br>the               | ster<br>actu<br>use<br>exis<br>"Au                            | ma<br>ial<br>in<br>stir<br>uto               | achi<br>site<br>che<br>ng h<br>-up<br>ers v                  | ne,<br>dat<br>ckir<br>igh<br>date<br>vill (                | car<br>ta.<br>ng t<br>cou<br>e H<br>ONI        | efu<br>On<br>hei<br>unts<br>igh<br>LY v                                    | illy<br>ce y<br>r do<br>s to<br>Cou                | edit<br>you<br>owr<br>aut<br>unt<br>nt to               | ting<br>hav<br>nloa<br>tom<br>File<br>o do                 | it<br>ve<br>de<br>if<br>tl                        |
| a single master machine, while still others may prefer to manually adjust high counts as warning                                                                                                    | E<br>C<br>Ir<br>t<br>d<br>S<br>u<br>d<br>a   | dit the co<br>enturion<br>IOTE: It is<br>nsuring th<br>hen copy<br>ata files.<br>ome user<br>pdate the<br>oesn't exo<br>single ma  | unts<br>prog<br>best<br>at the<br>the<br>s will<br>ir H<br>ceec<br>ister         | s as r<br>gram<br>t to c<br>ne cc<br>mast<br>Il wa<br>ighC<br>I this<br>r ma   | dir<br>crea<br>oun<br>cer<br>nt t<br>our<br>pe<br>chir        | ect<br>ate<br>ts a<br>High<br>co a<br>nts.t<br>erce         | ory<br>you<br>rea<br>hCo<br>llow<br>txt<br>nt"       | ,<br>acci<br>oun<br>w no<br>file<br>to<br>ile s   | ligh<br>ura<br>ts.t<br>ew<br>. Tl<br>a n<br>still         | Cou<br>te a<br>xt fi<br>dat<br>his i<br>um<br>oth          | ints<br>ind<br>ile t<br>a th<br>s ea<br>ber               | s.txi<br>bes<br>co o<br>nat<br>sy<br>gre          | t file<br>st re<br>othe<br>is sl<br>to c<br>eate<br>ay p | e or<br>eflec<br>er cc<br>light<br>do b<br>er th<br>orefe        | n a<br>ctic<br>omp<br>tly<br>sy s<br>nan<br>er t       | sing<br>ons<br>oute<br>abo<br>etti<br>zer        | gle r<br>of th<br>ers f<br>ove t<br>ing t<br>ro. (                 | nas<br>he<br>for<br>the<br>the<br>Oth        | ster<br>actu<br>use<br>exi:<br>"Au<br>ner u                   | ma<br>ial<br>in<br>stir<br>uto<br>use<br>dju | achi<br>site<br>che<br>ng h<br>-up<br>ers v<br>st h          | ne,<br>dat<br>ckir<br>igh<br>date<br>vill (<br>igh         | car<br>ta.<br>ng t<br>cou<br>e H<br>ONI<br>cou | efu<br>On<br>hei<br>unts<br>igh<br>LY v                                    | illy<br>ce y<br>r do<br>s to<br>Cou<br>van<br>s as | edit<br>you<br>owr<br>aut<br>unt<br>nt to<br>wa         | ting<br>hav<br>nloa<br>tom<br>File<br>o do                 | it<br>ve<br>do<br>a<br>if<br>t<br>g               |
| a single master machine, while still others may prefer to manually adjust high counts as warning                                                                                                    | E C<br>Nirtld<br>S<br>uda                    | dit the co<br>enturion<br>IOTE: It is<br>nsuring th<br>hen copy<br>ata files.<br>ome users<br>pdate the<br>oesn't exe<br>single ma | unts<br>prog<br>besi<br>at th<br>the<br>s will<br>ir H<br>ceec<br>ister          | s as r<br>gram<br>t to c<br>mast<br>ll wa<br>ighC<br>l this<br>r mac           | dir<br>crea<br>oun<br>cer<br>nt t<br>our<br>pe<br>chir        | ect<br>ate<br>ts a<br>Higl<br>co a<br>nts.t<br>rce          | ory<br>you<br>rea<br>hCo<br>llow<br>txt<br>nt"<br>wh | y<br>accu<br>oun<br>file<br>' to<br>ile s         | ligh<br>ura<br>ts.t<br>ew<br>. Tl<br>a n<br>still         | Cou<br>te a<br>ext fi<br>dat<br>his i<br>um<br>oth         | ints<br>nd<br>ile t<br>a th<br>s ea<br>ber                | s.txi<br>bes<br>co o<br>nat<br>asy<br>grea        | t file<br>st re<br>othe<br>is sl<br>to c<br>eate         | e or<br>eflec<br>er cc<br>light<br>do b<br>er th<br>orefe        | n a<br>ctic<br>omp<br>tly<br>y s<br>nan<br>er t        | sing<br>ons<br>out<br>abo<br>etti<br>zer         | gle r<br>of th<br>ers f<br>ove t<br>ing t<br>ro. (                 | nas<br>he<br>for<br>the<br>the<br>Oth        | exister<br>actu<br>use<br>exist<br>"Au<br>ner u               | ma<br>ial<br>in<br>stir<br>uto<br>use<br>dju | achi<br>site<br>che<br>ng h<br>-up<br>ers v<br>st h          | ne,<br>dat<br>ckir<br>igh<br>date<br>vill (<br>igh         | car<br>ta.<br>ng t<br>cou<br>e H<br>ONI<br>cou | efu<br>On<br>hei<br>unts<br>igh<br>LY v                                    | lly<br>ce y<br>r do<br>co<br>Co<br>wan<br>s as     | edit<br>you<br>owr<br>aut<br>unt<br>t to<br>wa          | ting<br>hav<br>nloa<br>tom<br>File<br>o do<br>rnir         | it<br>ve<br>de<br>if<br>th                        |
| a single master machine, while still others may prefer to manually adjust high counts as warning seen. Centurion allows you to tailor your approach to high count calculation to your particular s                                                                                                    | E C N ir the d a s                           | dit the co<br>enturion<br>IOTE: It is<br>hen copy<br>ata files.<br>ome user<br>pdate the<br>oesn't exc<br>single ma<br>een. Cent   | unts<br>prog<br>besi<br>at th<br>the<br>s will<br>ir H<br>ceec<br>ister<br>curic | s as r<br>gram<br>t to c<br>mast<br>ll wa<br>ighC<br>l this<br>r mac<br>on all | dir<br>crea<br>oun<br>cer<br>nt t<br>our<br>pe<br>chir<br>low | ect<br>ate<br>ts a<br>High<br>nts.t<br>rce<br>ne, v<br>s yc | ory<br>you<br>rea<br>hCo<br>txt<br>nt"<br>wh         | y.<br>acco<br>oun<br>file<br>to<br>to<br>to<br>to | ligh<br>ura<br>ts.t<br>ew<br>. Tl<br>a n<br>still<br>ailc | Cou<br>te a<br>xt fi<br>dat<br>his i<br>um<br>oth<br>or yc | ints<br>nd<br>ile t<br>a th<br>s ea<br>ber<br>bers<br>our | s.txi<br>bes<br>co o<br>nat<br>asy<br>grea<br>app | t file<br>st re<br>othe<br>is sl<br>to c<br>eate<br>ay p | e or<br>eflec<br>er co<br>light<br>do b<br>er th<br>orefe<br>ach | n a<br>ctic<br>omp<br>tly<br>oy s<br>nan<br>er t<br>to | sing<br>ons<br>oute<br>abo<br>etti<br>zer<br>com | gle r<br>of th<br>ers f<br>ove t<br>ing t<br>ro. (<br>nanu<br>n co | nas<br>he<br>for<br>the<br>the<br>Oth<br>ual | ster<br>actu<br>use<br>exi:<br>"Au<br>ner u<br>ly ac<br>t cal | ma<br>ial<br>in<br>stir<br>uto<br>use<br>dju | achi<br>site<br>che<br>ng h<br>-up<br>ers v<br>st h<br>latio | ne,<br>dat<br>ckir<br>igh<br>dato<br>vill (<br>igh<br>on t | car<br>ta.<br>ng t<br>cou<br>e H<br>ONI<br>cou | refu<br>On<br>thei<br>thei<br>thei<br>thei<br>thei<br>thei<br>thei<br>thei | lly<br>ce y<br>r do<br>s to<br>Cor<br>wan<br>s as  | edit<br>you<br>owr<br>aut<br>unt<br>it to<br>wa<br>rtic | ting<br>hav<br>nloa<br>tom<br>File<br>o do<br>rnir<br>ular | it i<br>ve i<br>de<br>ati<br>if<br>th<br>gs<br>st |

| Run Check | Click this button to run a Data Integrity Check immediately. Centurion allows you to select one or |
|-----------|----------------------------------------------------------------------------------------------------|
| Now       | more files to run the check on.                                                                    |

Data Integrity Checking will automatically display a window whenever it detects any errors or warnings. This window is resizeable and allows you to scroll through all detected messages. For example:

| S Data Integrity Preferences                                                                                                    |                                                                                                    |
|----------------------------------------------------------------------------------------------------|----------------------------------------------------------------------------------------------------|
| Download Files                                                                                                    |                                                                                                    |
| Enable Data Integrity Checks on all newly downloaded Files.                                                                                                    |                                                                                                    |
| Downloaded Files                                                                                                    |                                                                                                    |
| Warn when any lane has this much time with no vehicles : 1 Hour                                                                                                    |                                                                                                    |
| Warn when # of SnMis in Lane Exceeds Percent of Data : 7<br>Percent : 20% 💼                                                                                                    | 2 2                                                                                                    |
| Warn when # of SnMis in a Lane exceeds specific total : 🔽                                                                                                    | y Data Integrity Warnings                                                                                                    |
| Can't exceed this amount : 20<br>In this period of time : Hour<br>Warn when there is a higher than normal count in a Lane :<br>Can't exceed High Count file by what percent : 25%<br>Auto-update High Count file if doesn't exceed this percent : 12%<br>Create High Count File View High Count File Edit High Counts<br>Create High Count File View High Count File Edit High Counts<br>Create High Count File View High Count File Edit High Counts<br>Create High Count File View High Count File Edit High Counts<br>Create High Count File View High Count File Edit High Counts<br>Create High Count File View High Count File Edit High Counts<br>Create High Count File View High Count File Edit High Counts<br>Create High Count File View High Count File Edit High Counts | <ul> <li>16-12-22 TOP OAK (Start 2016-12-19 at 0000) 118.BIN ("TOP OAK"):</li> <li>1. ZERO COUNT WARNING: Zero total Vehicles in Lane #1 from 00:00:01-01:00:09 (60 min) on 12/19/16.</li> <li>2. ZERO COUNT WARNING: Zero total Vehicles in Lane #1 from 10:00:11-02:03:01 (63 min) on 12/19/16.</li> <li>3. ZERO COUNT WARNING: Zero total Vehicles in Lane #1 from 03:03:13-04:03:23 (60 min) on 12/19/16.</li> <li>4. ZERO COUNT WARNING: Zero total Vehicles in Lane #1 from 03:23:03:11 (60 min) on 12/19/16.</li> <li>5. HIGH SNMIS COUNT WARNING: There were 21 SNMs in Lane #1 from 03:24-04:38 on 12/19/16.</li> <li>6. ZERO COUNT WARNING: There were 45 SnMs in Lane #1 from 05:32-06:33:41 (60 min) on 12/19/16.</li> <li>7. HIGH SNMIS COUNT WARNING: There were 96 SnMs in Lane #1 from 05:41-06:40 on 12/19/16.</li> <li>8. ZERO COUNT WARNING: There were 96 SnMs in Lane #1 from 05:34-04:03:41 (60 min) on 12/19/16.</li> <li>9. HIGH SNMIS COUNT WARNING: There were 96 SnMs in Lane #1 from 06:34-06:03:41 (60 min) on 12/19/16.</li> <li>10. ZERO COUNT WARNING: Zero total Vehicles in Lane #1 from 06:03:43-07:03:41 (60 min) on 12/19/16.</li> <li>11. HIGH SNMIS COUNT WARNING: There were 159 SnMs in Lane #1 from 06:03:43-07:03:41 (60 min) on 12/19/16.</li> <li>12. ZERO COUNT WARNING: Zero total Vehicles in Lane #1 from 07:03:43-06:03:53 (60 min) on 12/19/16.</li> <li>13. HIGH SNMIS COUNT WARNING: There were 159 SnMs in Lane #1 from 07:41-06:40 on 12/19/16.</li> <li>14. ZERO COUNT WARNING: Zero total Vehicles in Lane #1 from 07:03:43-08:03:53 (60 min) on 12/19/16.</li> <li>14. ZERO COUNT WARNING: Zero total Vehicles in Lane #1 from 07:03:43-08:03:53 (60 min) on 12/19/16.</li> <li>15. HIGH SNMIS COUNT WARNING: There were 155 SnMs in Lane #1 from 07:41-09:40 on 12/19/16.</li> <li>14. ZERO COUNT WARNING: There were 120 SnMs in Lane #1 from 08:03:55-09:04:27 (61 min) on 12/19/16.</li> <li>15. HIGH SNMIS COUNT WARNING: There were 120 SnMs in Lane #1 from 09:41-00:40 on 12/19/16.</li> <li>16. ZERO COUNT WARNING: There were 120 SnMs in Lane #1 from 09:</li></ul> |
|                                                                                                    | < III ,                                                                                                    |

This shows running a Data Integrity Check on a PerVehicle (Raw) file named "TOP OAK (Start 2016-12-19 at 0000) 118.BIN" which had 18 different warnings appear.